Installation, restart and calibration of a ZEBRA printer

| Date       | Version | Adjustments                      | Name              |
|------------|---------|----------------------------------|-------------------|
| 21-08-2014 | V1.1    |                                  | Merel de Roon     |
| 15-01-2015 | V1.2    | Link to Zebra drivers            | Roger van Son     |
| 08-03-2016 | V1.3    | Addition of possibility to reset | Veerle de Ruijter |
|            |         | Zebra settings.                  |                   |

When you make use of a ZEBRA printer it may occur that the settings of this printer are not correct (anymore), where after the label is not or not entirely printed.

You can undertake the following actions:

### STEP1 Printing a Test-page

The printing of a test page confirms if the printer operates properly and contains a reset code which will reinstate the printer. Go to devices and printers from your PC » click with the right mouse button on the Zebra printer » characteristic of the printer » general tab page » click on: print test page (a test page will be printed).

| Beveiliging                                                                                   | Print                                                         | terinstellingen                         | Etik. type                                           | Taal            |
|-----------------------------------------------------------------------------------------------|---------------------------------------------------------------|-----------------------------------------|------------------------------------------------------|-----------------|
| Barcodelet                                                                                    | tertypen                                                      | Commar                                  | d Lettertypen                                        | Info            |
| Algemeen                                                                                      | Delen                                                         | Poorten                                 | Geavanceerd                                          | Keurbeheer      |
| 17                                                                                            |                                                               |                                         |                                                      |                 |
| tes ()                                                                                        | ZDesigner G                                                   | 6K420d                                  |                                                      |                 |
| Locatie:                                                                                      |                                                               |                                         |                                                      |                 |
|                                                                                               |                                                               |                                         |                                                      |                 |
| Opmerking:                                                                                    |                                                               |                                         |                                                      |                 |
|                                                                                               |                                                               |                                         |                                                      |                 |
|                                                                                               |                                                               |                                         |                                                      |                 |
|                                                                                               |                                                               |                                         |                                                      |                 |
| Model:                                                                                        | ZDesigner G                                                   | K420d                                   |                                                      |                 |
| Model:<br>Kenmerken                                                                           | ZDesigner G                                                   | K420d                                   |                                                      |                 |
| Model:<br>- Kenmerken<br>Kleur: Nee                                                           | ZDesigner G                                                   | K420d<br>Be                             | schikbaar papier:                                    |                 |
| Model:<br>Kenmerken<br>Kleur: Nee<br>Dubbelzijdi                                              | ZDesigner G<br>g: Nee                                         | K420d<br>Be                             | schikbaar papier:<br>ser defined                     | *               |
| Model:<br>~Kenmerken<br>Kleur: Nee<br>Dubbelzijdi<br>Nieten: Onl                              | ZDesigner G<br>g: Nee<br>bekend                               | K420d<br>Be<br>U                        | schikbaar papier:<br>ser defined                     | *               |
| Model:<br>Kenmerken<br>Kleur: Nee<br>Dubbelzijdi<br>Nieten: Onl<br>Snelheid: O                | ZDesigner G<br>g: Nee<br>bekend<br>nbekend                    | K420d<br>Be<br>U                        | schikbaar papier:<br>ser defined                     | *               |
| Model:<br>└Kenmerken<br>Kleur: Nee<br>Dubbelzijdi<br>Nieten: Onl<br>Snelheid: O<br>Maximale r | ZDesigner G<br>g: Nee<br>bekend<br>nbekend<br>esolutie: 203 d | K420d<br>Be<br>U                        | schikbaar papier:<br>ser defined                     | *               |
| Model:<br>Kenmerken<br>Kleur: Nee<br>Dubbelzijdi<br>Nieten: Onl<br>Snelheid: O<br>Maximale r  | ZDesigner G<br>g: Nee<br>bekend<br>nbekend<br>esolutie: 203 d | K420d<br>Be<br>Ipi                      | schikbaar papier:<br>ser defined                     | •               |
| Model:<br>Kenmerken<br>Kleur: Nee<br>Dubbelzijdi<br>Nieten: Onl<br>Snelheid: O<br>Maximale r  | ZDesigner G<br>g: Nee<br>bekend<br>nbekend<br>esolutie: 203 d | K420d<br>Be<br>U<br>Ipi<br>Voorkeursins | schikbaar papier:<br>ser defined<br>:ellingen) Testp | agina afdrukker |

When no test page is printed, there is no communication between the PC and printer. Check if the printer is connected and if the driver is installed. See also FAQ printer installation.

If the printer does print a test page, check the settings in step 2.

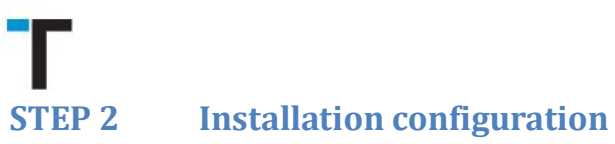

The settings of the printer must be configurated correctly to print the labels properly. The next steps need to be followed on two places:

Go to the devices and printers » click with the right mouse button on the Zebra printer » characteristics of printer » tab page advanced » click on the standard installations.

| 🖶 Eigenschapper                                                  | n van ZDesign                                                              | er GK420d                                                                                |                                       | ×           |
|------------------------------------------------------------------|----------------------------------------------------------------------------|------------------------------------------------------------------------------------------|---------------------------------------|-------------|
| Beveiliging                                                      | Print                                                                      | erinstellingen                                                                           | Etik. type                            | Taal        |
| Barcodelett                                                      | ertypen                                                                    | Command                                                                                  | Lettertypen                           | Info        |
| Algemeen                                                         | Delen                                                                      | Poorten                                                                                  | Geavanceerd                           | Kleurbeheer |
| Altijd besch                                                     | nikbaar                                                                    |                                                                                          |                                       |             |
| Beschikbaa                                                       | r van 0:                                                                   | 00                                                                                       | tot 0:00                              |             |
| Prioriteit:                                                      | 1                                                                          |                                                                                          |                                       |             |
| Stuurprogram                                                     | ma: ZDesigi                                                                | ner GK420d                                                                               |                                       | Nieuw       |
| <ul> <li>Ardrukt</li> <li>Onmide</li> <li>Rechtstreek</li> </ul> | dellijk beginne<br>s naar de prin                                          | en met afdrukken<br>ter afdrukken                                                        | e wachuij is gepla                    | Intst       |
| Niet-overee<br>Documente<br>Afgedrukte<br>Geavanceer             | enkomende do<br>en in de wacht<br>documenten<br>rde afdrukfund<br>ellingen | ocumenten in de<br>trij als eerste afdr<br>bewaren<br>cties inschakelen<br>Afdrukprocess | wachtrij houden<br>ukken<br>or Scheic | lingspagina |
|                                                                  |                                                                            | DK Annul                                                                                 | eren Toepass                          | en Help     |

Tab page options » convert the format to cm » insert the correct width and height in the label format, this is 10cm x 21cm standard or 10cm x 15cm for the short labels » press on apply to conserve the settings.

|           | Barcodelettertyp | en         |          | Comm            | and Lette | rtypen     |     |
|-----------|------------------|------------|----------|-----------------|-----------|------------|-----|
| Aangep    | aste opdrachten  | Imp        | ort/Exp  | ort instellinge | n Extr    | a Info     | •   |
| Opties    | Geavanceerde     | instelling | g   Rast | teren   Etik.   | type   Pi | intergeheu | gen |
| Instellin | igen             |            |          |                 |           |            |     |
|           | Aantal exempla   | iren:      | 1        |                 |           |            |     |
|           | Snelheid:        | [          | 12.7     | - CI            | n/s       |            |     |
|           | Densiteit:       | (          | 15       | -               |           |            |     |
|           | Etikettype:      | (          | User def | fined           |           |            |     |
| Papierf   | omaat            |            |          |                 |           |            |     |
|           | 🔘 cm             |            |          | staand          |           |            |     |
|           | 🔘 mm             | A          | BCD      | liggend         |           |            |     |
|           | inch             | 120        | 45.0°E   | 📃 draaien       | 180°      |            |     |
| Grootte   |                  |            |          |                 |           |            |     |
|           | Breedte:         | 10,00      |          |                 |           |            |     |
|           | Hoogte:          | 21,00      |          |                 |           |            |     |
| Onprint   | baar Gebied —    |            |          |                 |           |            |     |
|           | Links:           | 0,00       |          | Boven:          | 0,00      |            |     |
|           | Rechts:          | D.00       |          | Onderaan        | 0,00      | )          |     |
|           |                  |            |          | _               |           |            |     |
|           |                  |            |          |                 |           |            |     |

Go to the tab page: advanced settings » mark pull off and web detection » click on remainder

| Stand     | aardinstellingen vo      | oor afdr | ukken voo    | r ZDesigne   | r GK420a   | 1 <b>-</b> × |  |
|-----------|--------------------------|----------|--------------|--------------|------------|--------------|--|
|           | Barcodelettertypen       |          |              | Command L    | ettertyper | ı            |  |
| Aangep    | aste opdrachten          | Import/  | Export inste | ellingen     | Extra      | Info         |  |
| Opties    | Geavanceerde inst        | telling  | Rasteren     | Etik. type   | Printerg   | eheugen      |  |
| Geb       | oruik printer instelling | en       |              |              |            |              |  |
| Bewerk    | kingsmodus               |          |              |              |            |              |  |
|           | Afscheuren               |          | 🔘 F          | RFID         |            |              |  |
|           | Terugspoelen             |          | o s          | ichaar       |            |              |  |
|           | Splitsen Aantal 0        |          |              |              |            |              |  |
|           | Applicator               |          | 00           | ieavanceerd  |            |              |  |
|           | Stream                   |          |              |              |            |              |  |
|           | Spiegelbeeld             |          |              | )iapositief  |            |              |  |
| Mediat    | уре                      |          |              |              |            |              |  |
|           | Thermische tran          | nsfer    | © T          | hermisch dir | ect        |              |  |
| Traceri   | nasmodus                 |          |              |              |            |              |  |
|           | Continu                  |          |              | larkeringsde | tectie     |              |  |
|           | Webdetectie              |          | 0.           | anconingsuc  |            |              |  |
| la de lla |                          |          |              |              |            |              |  |
| Instellin | ig                       |          | _            |              |            |              |  |
|           | Boven                    | 0,00     | cm           |              |            |              |  |
|           | Afscheuren               | 0,00     | cm           |              |            |              |  |
|           | Positie Links            | 0.00     | cm           |              |            |              |  |
| 01-       | en besebildenssen        | hat ask  | n ile met Di | Lat Cathurne |            |              |  |
| Alle      | eri beschikbaar voor     | net geb  | ruik met Eti |              | ;          |              |  |
|           | Applicator               |          | Overige      |              | Kalibrer   | en           |  |
|           | ОК                       | Ann      | uleren       | Toepasser    | n 🗌        | Help         |  |

Via remainder, you will come in the display shown below » mark enable passthrough modus » click on close.

| Directe i     | instellingen                               |                   | ? <b>×</b>  |
|---------------|--------------------------------------------|-------------------|-------------|
| Ceb<br>Tenuqy | nuik printer instellingen<br>oeren         |                   | ,           |
|               | Ceen ten gvoer                             | Noor afdrukken    |             |
|               | <ul> <li>Standaard instellingen</li> </ul> | Na afdrukken      |             |
| Pauze         |                                            | 0.10.000          |             |
|               | Geen pauze                                 | Na Werkopdracht   |             |
|               | Na Etiket                                  | 🔘 Na Tussenruimte | 0           |
| Labelin       | g Software instellingen                    |                   |             |
|               | 🔲 Veilig afbeeldingen afdrukke             | n                 |             |
| Afbeeld       | ling Instellingen                          |                   |             |
|               | Cebruik ZIP compressie                     |                   |             |
| Comma         | ndo's                                      |                   |             |
|               | 🔽 Inschakelen Passthrough M                | odi Begin reeks:  | <b>\$</b> { |
|               |                                            | Eind reeks:       | }\$         |
|               | 📃 annuleren voordat wordt afg              | edrukt            |             |
|               | 📃 Huidige tijd modus voor RTC              | ;                 |             |
| Beheer        | karakter vervanging                        |                   |             |
|               | Formatteer & beheer pre-fixes er           | n Stand           | aard 🔻      |
| RFID S        | ietup                                      |                   |             |
|               | Gebruik printer tag type inste             | lling             |             |
|               |                                            |                   | iluiten     |

You will come back to the prior display, tab page advanced adjustment » press on apply to save the changes in settings.

| 🖶 Stand   | aardinstellingen vo       | or afdr | ukken voo     | r ZDesigne   | r GK420a   | d 🔀     |
|-----------|---------------------------|---------|---------------|--------------|------------|---------|
|           | Barcodelettertypen        |         |               | Command Le   | ettertyper | ı       |
| Aangep    | baste opdrachten          | Import/ | Export inste  | ellingen     | Extra      | Info    |
| Opties    | Geavanceerde inst         | elling  | Rasteren      | Etik. type   | Printerg   | eheugen |
| Gel       | onuik printer instellinge | en      |               |              |            |         |
| Bewerk    | kingsmodus                |         |               |              |            |         |
|           | Afscheuren                |         | () F          | RFID         |            |         |
|           | Terugspoelen              |         | ) S           | ichaar       |            |         |
|           | Splitsen                  |         | Aant          | tal          | 0          |         |
|           | Applicator                |         | ) G           | eavanceerd   |            |         |
|           | Stream                    |         |               |              |            |         |
|           | Spiegelbeeld              |         |               | )iapositief  |            |         |
| Mediat    | уре                       |         |               |              |            |         |
|           | Thermische tran           | sfer    | @ T           | hermisch dir | ect        |         |
| Traceri   | ingsmodus                 |         |               |              |            |         |
|           | Continu                   |         | N             | larkeringsde | tectie     |         |
|           | Webdetectie               |         |               |              |            |         |
| Instellir | ng                        |         |               |              |            |         |
|           | Boven                     | 0.00    | cm            |              |            |         |
|           | Afscheuren                | 0.00    | cm            |              |            |         |
|           | Positie Links             | 0,00    | cm            |              |            |         |
| ** Alle   | en beschikbaar voor       | het geb | ruik met Etil | ket Software | •          |         |
|           | Applicator                |         | Overige       | •            | Kalibrer   | ren     |
|           | ОК                        | Ann     | uleren        | Toepasser    |            | Help    |

Previous settings must be configurated in **preference settings**, follow the steps described below:

Go to the devices and printers » click with the right mouse button on the Zebra printer » preference settings for printing » tab page options » put format in cm » insert the correct width and height in the label format, this is 10cm x 21cm standard or 10cm x 15cm for the short labels » press on apply to conserve the settings.

|           | Barcodelettertyp | en         | _        |           | Command    | Lettertype | n        |
|-----------|------------------|------------|----------|-----------|------------|------------|----------|
| Aangep    | aste opdrachten  | Impo       | ort/Expo | ort inste | llingen    | Extra      | Info     |
| Opties    | Geavanceerde     | instelling | Rast     | eren      | Etik. type | e Printer  | geheuger |
| Instellin | gen              |            |          |           |            |            |          |
|           | Aantal exempla   | ren: 1     |          |           |            |            |          |
|           | Snelheid:        | 1          | 2.7      |           | - cm/s     |            |          |
|           | Densiteit:       | 1          | 5        |           | -          |            |          |
|           | Etikettype:      | l l        | Jser def | ined      |            |            | -        |
| Papierf   | ormaat           |            |          |           |            |            |          |
|           | 🔘 cm             |            |          | 🔘 sta     | and        |            |          |
|           | i mm             | ABC        | D        | 🔘 ligg    | gend       |            |          |
|           | inch             | 12945      | 5.0°m    | 🔳 dra     | aaien 180  | •          |          |
| Grootte   |                  |            | _        |           |            |            |          |
|           | Breedte:         | 10,00      |          |           |            |            |          |
|           | Hoogte:          | 21,00      |          |           |            |            |          |
| Onprint   | baar Gebied —    |            |          |           |            |            |          |
|           | Links:           | 0.00       |          | Bove      | n:         | 0,00       |          |
|           | Rechts:          | 0.00       |          | Onde      | raan:      | 0.00       |          |
|           |                  |            |          |           |            |            |          |
|           |                  |            |          |           |            |            |          |
|           |                  |            |          |           |            |            |          |
|           |                  |            |          |           |            |            |          |

Go to the tab page: advanced settings » mark pull off and web detection » click on remainder

| 🖶 Voork   | eursinstellingen vo         | or afdr | ukken voo    | r ZDesign           | er GK420 | d 🔀      |  |
|-----------|-----------------------------|---------|--------------|---------------------|----------|----------|--|
|           | Barcodelettertypen          |         |              | Command Lettertypen |          |          |  |
| Aangep    | oaste opdrachten            | Import/ | Export inste | ellingen            | Extra    | Info     |  |
| Opties    | Geavanceerde inst           | elling  | Rasteren     | Etik. type          | Printer  | geheugen |  |
| Get       | oruik printer instellinge   | en      |              |                     |          |          |  |
| Bewen     |                             |         |              |                     |          |          |  |
|           | Atscheuren     Traussenelen |         |              | (FID                |          |          |  |
|           |                             |         | 0 5          | cnaar               | 0        |          |  |
|           | Applicator                  |         | Aan          |                     |          |          |  |
|           | Stream                      |         | 00           | eavancee            | 10       |          |  |
|           | Spiegelbeeld                |         |              | )iapositief         |          |          |  |
| Mediat    | уре                         |         |              |                     |          |          |  |
|           | Themische tran              | nsfer   | © T          | hermisch o          | direct   |          |  |
| Traceri   | ingsmodus                   |         |              |                     |          |          |  |
|           | Continu                     |         | © N          | larkeringso         | detectie |          |  |
|           | Webdetectie                 |         |              |                     |          |          |  |
| Instellin | ng                          |         |              |                     |          |          |  |
|           | Boven                       | 0,00    | cm           |                     |          |          |  |
|           | Afscheuren                  | 0,00    | cm           |                     |          |          |  |
|           | Positie Links               |         | cm           |                     |          |          |  |
| ** Alle   | en beschikbaar voor         | het geb | ruik met Eti | ket Softwa          | re       |          |  |
|           | Applicator                  |         | Overige      |                     | Kalibre  | ren      |  |
|           | ОК                          | Ann     | uleren       | Toepass             | en       | Help     |  |

Via remainder, you will come in the display shown below » mark enable passthrough modus » click on close.

| Directe | instellingen                     |                   | ?     | × |
|---------|----------------------------------|-------------------|-------|---|
| Geł     | pruik printer instellingen       |                   |       |   |
| Terugy  | oeren                            |                   |       |   |
|         | Geen terugvoer                   | Voor afdrukken    |       |   |
|         | Standaard instellingen           | 🔘 Na afdrukken    |       |   |
| Pauze   |                                  |                   |       |   |
|         | Geen pauze                       | Na Werkopdracht   |       |   |
|         | 🔘 Na Etiket                      | 🔘 Na Tussenruimte | 0     |   |
| Labelin | g Software instellingen          |                   |       |   |
|         | 🔲 Veilig afbeeldingen afdrukke   | en                |       |   |
| Afbeeld | ding Instellingen                |                   |       |   |
|         | 🔲 Gebruik ZIP compressie         |                   |       |   |
| Comma   | ando's                           |                   |       |   |
|         | 🔽 Inschakelen Passthrough M      | lodi Begin reeks: | \${   |   |
|         |                                  | Eind reeks:       | }\$   |   |
|         | 🔲 annuleren voordat wordt afg    | jedrukt           |       |   |
|         | Huidige tijd modus voor RTC      | 2                 |       |   |
| Beheer  | r karakter vervanging            |                   |       |   |
|         | Formatteer & beheer pre-fixes er | n Standa          | ard   | - |
| RFID S  | Setup                            |                   |       |   |
|         | Gebruik printer tag type inste   | elling            |       |   |
|         |                                  | SI                | uiten |   |
|         |                                  |                   |       |   |

## Г

You will come back to the prior display, tab page advanced adjustment » press on apply to save the changes in settings.

| 🖶 Voork   | eursinstellingen vo       | or afdr | ukken voo     | r ZDesigne   | r GK420d   | ×       |
|-----------|---------------------------|---------|---------------|--------------|------------|---------|
|           | Barcodelettertypen        |         |               | Command Le   | ettertypen |         |
| Aangep    | aste opdrachten           | Import/ | Export inste  | ellingen l   | Extra      | Info    |
| Opties    | Geavanceerde inst         | elling  | Rasteren      | Etik. type   | Printerge  | eheugen |
| Geb       | oruik printer instellinge | en      |               |              |            |         |
| Bewerk    | cingsmodus                |         |               |              |            |         |
|           | Afscheuren                |         | 0 F           | RFID         |            |         |
|           | Terugspoelen              |         | © S           | chaar        |            |         |
|           | Splitsen                  |         | Aant          | tal          | 0          |         |
|           | Applicator                |         | ) G           | eavanceerd   |            |         |
|           | Stream                    |         |               |              |            |         |
|           | Spiegelbeeld              |         |               | )iapositief  |            |         |
| Mediat    | уре                       |         |               |              |            |         |
|           | Thermische tran           | sfer    | © T           | hemisch din  | ect        |         |
| Traceri   | ngsmodus                  |         |               |              |            |         |
|           | Continu                   |         | © N           | larkeringsde | tectie     |         |
|           | Webdetectie               |         |               |              |            |         |
| Instellin |                           |         |               |              |            |         |
|           | Boven                     | 0,00    | cm            |              |            |         |
|           | Afscheuren                | 0.00    | cm            |              |            |         |
|           | Positie Links             | 0,00    | cm            |              |            |         |
| ** Alle   | en beschikbaar voor       | het geb | ruik met Etil | ket Software |            |         |
|           | Applicator                |         | Overige       | •            | Kalibrere  | n       |
|           | ОК                        | Ann     | uleren        | Toepasser    |            | Help    |

Whenever the settings on both locations are adjusted, as well as in the standard settings as the preference settings, the printer will be ready to use.

Refresh the page from where you would like to print a try to print the label once again.

In case the label is still not printed, try step 3, calibration.

STEP 3 Calibrating

Go to the devices and printers » click with the right mouse button on the Zebra printer » preference settings for printing » tab page advanced settings » calibration.

The printer gives a few empty labels.

|           | Barcodelettertypen       |         |               | Command     | Lettertype | en        |
|-----------|--------------------------|---------|---------------|-------------|------------|-----------|
| Aangep    | oaste opdrachten         | Import  | /Export inste | ellingen    | Extra      | Info      |
| Opties    | Geavanceerde ins         | telling | Rasteren      | Etik. type  | Printe     | rgeheugen |
| Gel       | bruik printer instelling | en      |               |             |            |           |
| Bewer     | kingsmodus               |         |               |             |            |           |
|           | Afscheuren               |         | 🔘 F           | RFID        |            |           |
|           | Terugspoelen             |         | 🔘 S           | chaar       |            |           |
|           | Splitsen                 |         | Aant          | tal         | 0          |           |
|           | Applicator               |         | 00            | ieavancee   | rd **      |           |
|           | Stream                   |         | _             |             |            |           |
|           | Spiegelbeeld             |         |               | )iapositief |            |           |
| Mediat    | уре                      |         |               |             |            |           |
|           | Themische trai           | nsfer   | @ T           | hermisch d  | lirect     |           |
| Tracer    | ingsmodus                |         |               |             |            |           |
|           | Continu                  |         | () N          | larkeringso | letectie   |           |
|           | Webdetectie              |         |               | -           |            |           |
| Instellir |                          |         |               |             |            |           |
|           | Boven                    | 0.00    | cm            |             |            |           |
|           | Machauran                | 0.00    |               |             |            |           |
|           | Alscheuren               | 0,00    | Cm            |             |            |           |
|           | Positie Links            | 0,00    | cm            |             |            |           |
| ** Alle   | en beschikbaar vooi      | het ge  | bruik met Eti | ket Softwa  | re         |           |
|           | Applicator               |         | Overige       | •           | Kalibr     | eren      |

Refresh the page gui.transwise.eu and try to print the label once again.

In case the label is still not printed, try step 4, restart.

# STEP 4Factory settings and restartGo to devices and printers » characteristics of the printer

| 🕞 🕞 🗟 🕨 Configuratiescherm 🕨 Hardware en                                                                                                    | geluiden 🕨 Apparaten en printers 🕨                                                                                                    | ✓ 4y Zoeken in Apparaten en printers   |
|----------------------------------------------------------------------------------------------------|----------------------------------------------------------------------------------------------------|----------------------------------------|
| Een apparaat toevoegen Een printer toevoegen                                                                                                    | Afdruktaken weergeven Standaardprinters beheren                                                                                                    | Eigenschappen van afdrukserver 🚿 👔 🔻 🔞 |
| Apparaten (5)     HP Elite     HP Link-5     LAPTOP-VE     USB     micro     dongle     Printers en faxapparaten (5)     HP Laser/et     Z00 color     MFP     Complete     OneNote     2013     ZDesigner     GK420dF     network | LG IPS         FULLHD         ZDesigner         Afdruktaken weergeven         Als standaardprinter instellen         Voorkeursinstellingen voor afdrukken         Eigenschappen van printer         Snelkoppeling maken         Problemen oplossen         Apparaat verwijderen         Eigenschappen |                                        |
| ZDesigner GK420d network Mod<br>Categori<br>Statu                                                                                                    | el: ZDesigner GK420d<br>e: Printer<br>s: 0 document(en) in de wachtrij                                                                                                    |                                        |

#### Go to preference setting:

| Beveiliaina                                                              | Printe                                        | rinstellingen       | Etik, type      | Taal            |  |
|--------------------------------------------------------------------------|-----------------------------------------------|---------------------|-----------------|-----------------|--|
| Barcodelett                                                              | ertypen                                       | Command             | Lettertypen     | Info            |  |
| Algemeen                                                                 | Delen                                         | Poorten             | Geavanceerd     | Kleurbeheer     |  |
|                                                                          |                                               |                     |                 |                 |  |
|                                                                          | ZDesigner GK420d network                      |                     |                 |                 |  |
| Locatie:                                                                 |                                               |                     |                 |                 |  |
| Opmerking:                                                               |                                               |                     |                 |                 |  |
| Model:                                                                   | ZDesigner GK4                                 | 420d                | hikhaar nanier: |                 |  |
| Kleur: Nee                                                               |                                               | Besc                | inkodul pupien  |                 |  |
| Kleur: Nee<br>Dubbelzijdig                                               | j: Nee                                        | Use                 | r defined       | *               |  |
| Kleur: Nee<br>Dubbelzijdig<br>Nieten: Onb                                | p: Nee<br>ekend                               | Use                 | er defined      | *               |  |
| Kleur: Nee<br>Dubbelzijdig<br>Nieten: Onb<br>Snelheid: Or                | y: Nee<br>ekend<br>1bekend                    | Use                 | r defined       | *               |  |
| Kleur: Nee<br>Dubbelzijdig<br>Nieten: Onb<br>Snelheid: Or<br>Maximale re | g: Nee<br>ekend<br>1bekend<br>solutie: 203 dp | i                   | r defined       | *<br>*          |  |
| Kleur: Nee<br>Dubbelzijdig<br>Nieten: Onb<br>Snelheid: Or<br>Maximale re | g: Nee<br>ekend<br>nbekend<br>solutie: 203 dp | i<br>Voorkeursinste | Ilingen         | agina afdrukken |  |

### Hereafter, go to Extra and select 'load factory settings'. Thereafter, press on send and try to make a new print of a label.

| 🖶 Voorkeursinstellingen voor afdrukken voor ZDesigner GK420d n 💽                                                                                                    |                                                                                                    |                                                               |                 |  |  |  |  |
|----------------------------------------------------------------------------------------------------|----------------------------------------------------------------------------------------------------|---------------------------------------------------------------|-----------------|--|--|--|--|
| Barcodelettertypen                                                                                                    |                                                                                                    | Command Lettertypen                                           |                 |  |  |  |  |
| Opties Geavanceerde instellin                                                                                                    | ng Rasteren                                                                                                    | Etik. type                                                    | Printergeheugen |  |  |  |  |
| Aangepaste opdrachten Import/Export instellingen Extra Info                                                                                                    |                                                                                                    |                                                               |                 |  |  |  |  |
| Printer Opdrachten                                                                                                    |                                                                                                    |                                                               |                 |  |  |  |  |
| Opdrachttype:                                                                                                    | Opdrachtnaa                                                                                                    | am:                                                           |                 |  |  |  |  |
| Actie<br>Afdrukken                                                                                                    | Afsluiten diag<br>Bestand verz<br>Calibreer tape<br>Laad fabrieks<br>Reset printer<br>Schakel diag<br>Stuur opdrach | nostische mod<br>enden<br>instellingen<br>nostische mod<br>nt | lus in          |  |  |  |  |
| Omschrijving<br>De Standaard Printer opdracht wordt gebruikt om de<br>fabrieksinstellingen van de printer in te stellen. WAARSCHUWING:<br>Alle handmatige instellingen van de printer gaan verloren. |                                                                                                    |                                                               |                 |  |  |  |  |
| OK Annuleren Toepassen Help                                                                                                    |                                                                                                    |                                                               |                 |  |  |  |  |

In case the label is still not printed, try reset step 1 and 2.

### Reset 1

Go to the devices and printers » click with the right mouse button on the Zebra printer » preference settings for printing » tab page extra » action reset printer » click on send (the printer will restart).

### Reset 2

Force restart of the printer (only use when previous steps described above have no effect). Switch the printer of with the on/off button the backside of the printer. Afterwards, turn the printer on again with the button on the topside (with the anfractuosity pile) impressed till the light, blink seven times. The printer gives an array of labels, possibly empty or with codes. Wait till the light is green again before you start with printing labels.

### Lastly: a link to the Zebra drivers:

http://www.zebra.com/gb/en/supportdownloads/desktop/gk420d.html#mainpartabscontainer\_ce8a=drivers